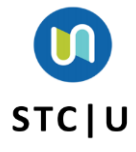

## Quick Reference Guide Accessing STC|U Dashboard & Direct Link

This guide gives instructions to users regarding how to access STC|U through the dashboard and through the direct link.

## Access through Dashboard

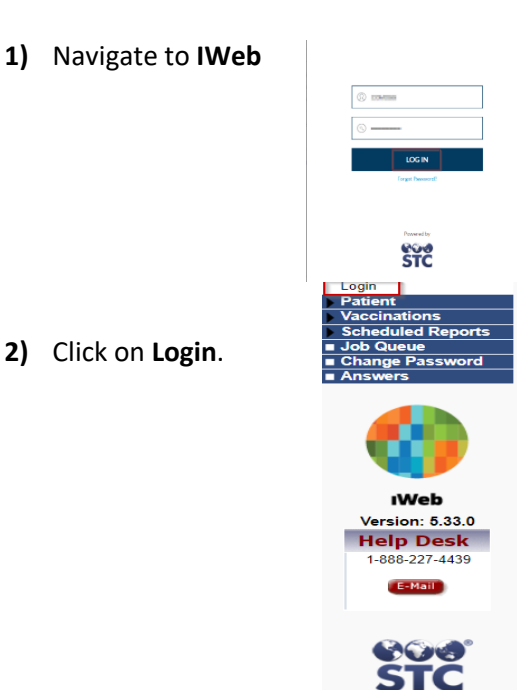

- 3) Log in with credentials.
- 4) Click on dashboard from the left hand menu.

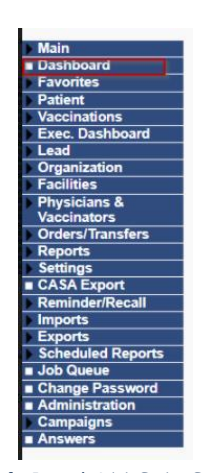

5) You will be directed to the dashboard and select STC|U.

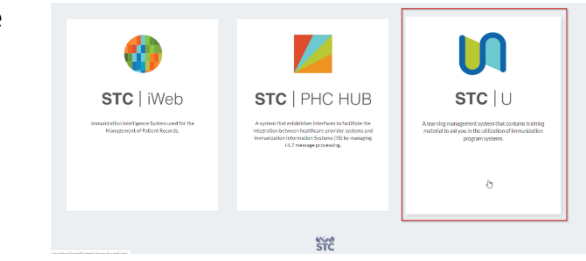

6) You will be directed to the homepage of the LMS site without having to input a username and password.

## Access through the direct link:

- 1) Log in through the link for your LMS site.
- 2) You will be directed to the LMS Production

| Поликова         |  |
|------------------|--|
| © <u> </u>       |  |
| LOGIN            |  |
| Forgot Password? |  |
|                  |  |
|                  |  |

STC

Page.

STCHealth, Inc. | 411 S. 1<sup>st</sup> Street | Phoenix, AZ 85004| 480-745-8500